# telePIN – Twoje hasło do bezpiecznego potwierdzenia tożsamości w celu uzyskania informacji indywidualnej

telePIN – Twoje pytania, nasze odpowiedzi. Ustaw samodzielnie swój indywidualny kod telePIN w e-Urzędzie Skarbowym.

13.06.2025

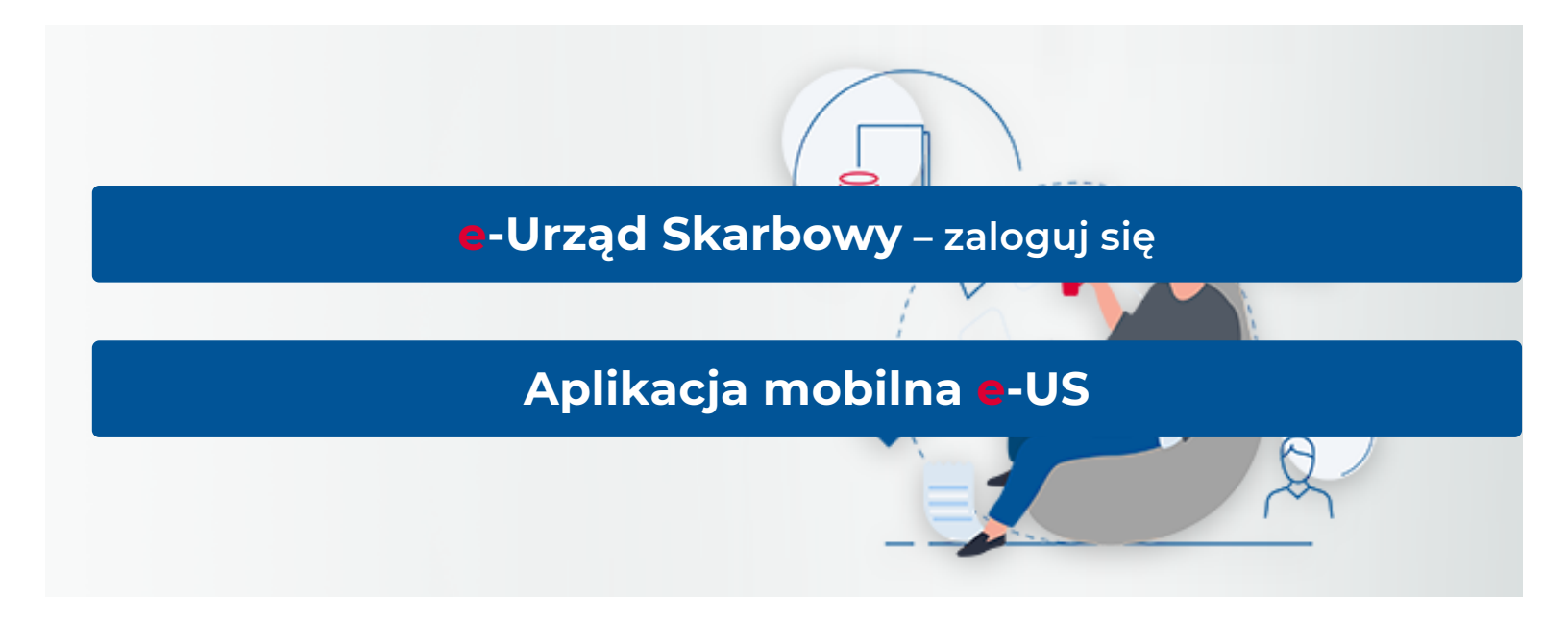

Zanim zadzwonisz na infolinię Krajowej Administracji Skarbowej przygotuj identyfikator podatkowy (PESEL lub NIP) oraz telePIN.

Jeżeli dzwonisz w imieniu swojego mocodawcy lub organizacji przygotuj również jego identyfikator podatkowy (PESEL lub NIP).

Co to jest telePIN

Sześciocyfrowy kod telePIN służy do weryfikacji Twojej tożsamości podczas kontaktu z infolinią Krajowej Administracji Skarbowej (KAS). Kod telePIN nie może zawierać identycznych cyfr np. 111111 ani następujących po sobie cyfr np. 123456.

# Do czego potrzebny jest kod telePIN

Potwierdzając tożsamość kodem telePIN oraz Twoim identyfikatorem podatkowym (PESEL lub NIP) możesz uzyskać indywidualną informację podatkową, np. o rozliczeniach nadpłat i zwrotów z zeznań albo deklaracji podatkowych.

Ważne! Nie podawaj kodu telePIN osobom, które dzwonią do Ciebie.

# Kod telePIN podajesz tylko w sytuacji, gdy to Ty nawiązujesz kontakt z Infolinią KAS lub pracownikiem urzędu skarbowego.

# Jak ustawić, zmienić, odblokować lub usunąć telePIN

# Ważne! Jeśli nie ustawisz telePIN uzyskasz ogólną informację podatkowo-celną przez telefon.

W e-Urzędzie Skarbowym, możesz samodzielnie nadać, zmienić odblokować lub usunąć telePIN:

#### Poprzez stronę internetową

- 1. Zaloguj się do e-Urzędu Skarbowego na swoje konto osobiste poprzez stronę
- 2. Z menu po lewej stronie wybierz Ustawienia a następnie wybierz kafel Infolinia Krajowej Administracji Skarbowej. To tutaj:
  - Ustawisz kod telePIN wybierając przycisk Ustaw telePIN
  - Zmienisz kod wybierając przycisk Zmień telePIN
  - Odblokujesz kod telePIN poprzez wybór przycisku odblokuj telePIN.

Jeśli podczas kontaktu z Krajowej Administracji Skarbowej trzykrotnie podasz błędny kod telePIN, nastąpi jego zablokowanie. Funkcja odblokowania kodu telePIN jest dostępna po zalogowaniu się do e-Urzędu Skarbowego i tylko Ty możesz go odblokować.

• Usuniesz telePIN poprzez wybór przycisku Usuń telePIN.

Pamiętaj jednak, że po usunięciu kodu telePIN nie uzyskasz informacji indywidualnej podczas kontaktu telefonicznego. W każdym momencie możesz ponownie ustawić kod telePIN.

#### Poprzez aplikację e-Urząd Skarbowy

- 1. Pobierz i zainstaluj aplikację e-Urząd Skarbowy na swoim smartfonie.
- 2. **Zaloguj się** do aplikacji.
- 3. Wejdź na Konto i w Ustawienia konta odnajdź Infolinia Krajowej Administracji Skarbowej.
- 4. Wybierz odpowiednią opcję:
  - Ustaw kod telePIN.
  - Zmień kod telePIN.
  - Usuń kod telePIN.
  - Odblokuj telePIN.
- 5. Postępuj zgodnie z instrukcjami. Proces jest intuicyjny, wymaga kilku kroków i jest w pełni automatyczny.

# Skorzystaj z instrukcji:

🔁 Instrukcja ustawienia zmiany usunięcia odblokowania kodu telePIN (PDF, 481KB)

# Jak uzyskać indywidualną informację podatkową

Po połączeniu z infolinią Krajowej Administracji Skarbowej

- wybierz 1 infolinia urzędu skarbowego
- wybierz temat rozmowy

Jeśli chcesz uzyskać indywidualną informację podatkową – uwierzytelnij się podając swój kod telePIN oraz identyfikator podatkowy (PESEL lub NIP).

Możesz uwierzytelnić się:

- przed rozpoczęciem rozmowy z konsultantem po wybraniu z zapowiedzi "Chcę uzyskać informację o swoich danych"
- w trakcie rozmowy z konsultantem nasz pracownik przekieruje Cię do usługi uwierzytelnienia

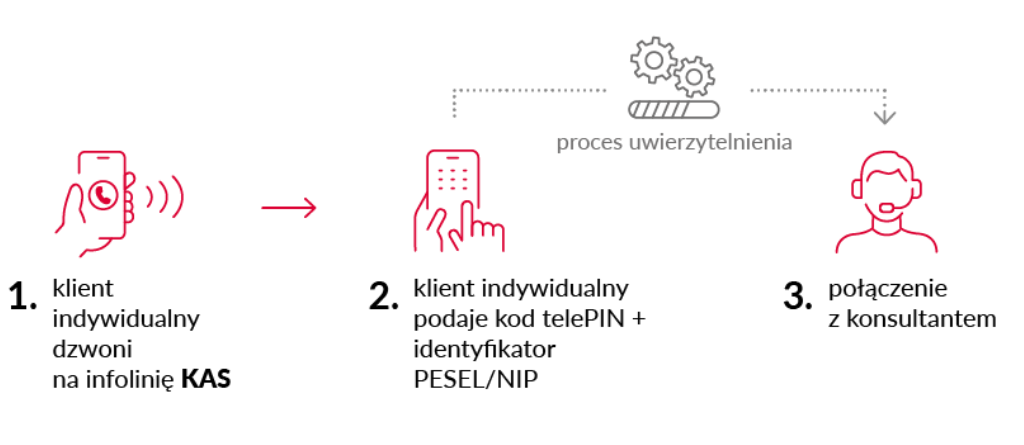

# Pokaż wersję tekstową grafiki: Proces uwierzytelnienia

# Proces uwierzytelnienia - wersja tekstowa

- 1. Klient indywidualny dzwoni na infolinię KAS
- 2. Klient indywidualny podaje kod telePIN oraz identyfikator PESEL lub NIP
- 3. Klient łączy się z konsultantem

Możesz również uzyskać informacje o swoim mocodawcy, jeśli posiadasz pełnomocnictwo ogólne PPO-1 lub o organizacji, jeśli jesteś upoważnioną osobą do konta organizacji w e-Urzędzie Skarbowym (tzw. UKO). Wówczas zostaniesz dodatkowo poproszony o podanie identyfikatora podatkowego (PESEL lub NIP) mocodawcy/organizacji.

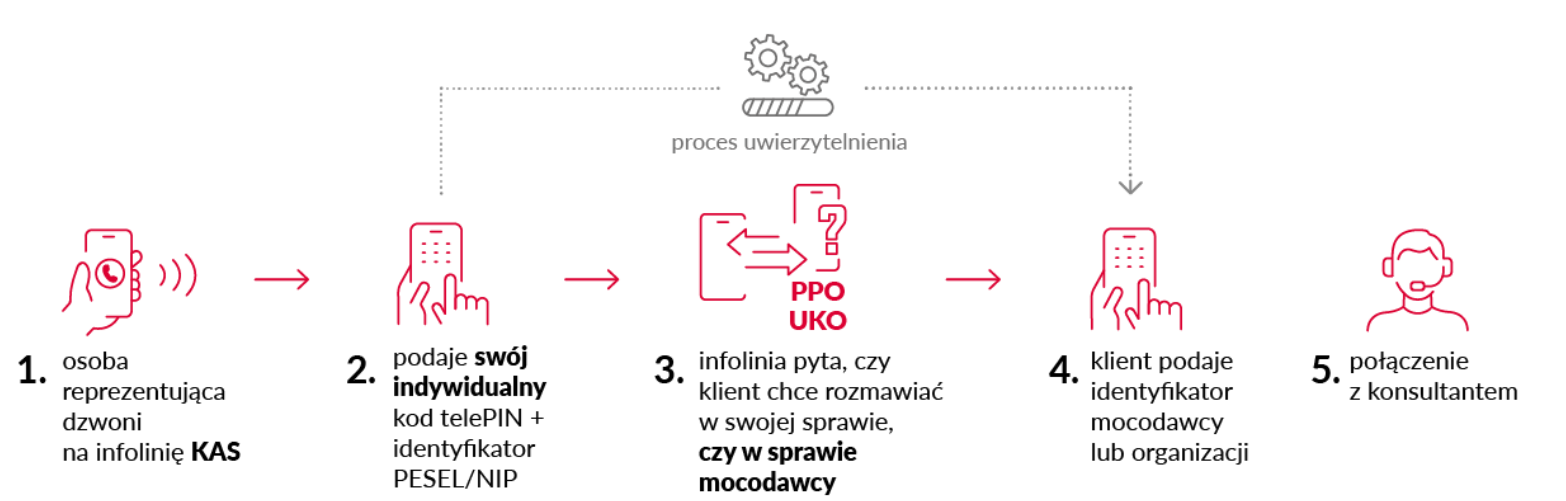

Pokaż wersję tekstową grafiki: Proces uwierzytelnienia dla pełnomocników/osób upoważnionych

# Proces uwierzytelnienia dla pełnomocników/osób upoważnionych - wersja tekstowa

- 1. Pełnomocnik/osoba upoważniona dzwoni na infolinię KAS wybierając infolinię urzędu skarbowego
- 2. Pełnomocnik/osoba upoważniona podaje swój kod telePIN oraz identyfikator PESEL lub NIP
- 3. Pełnomocnik/osoba upoważniona potwierdza, że chce rozmawiać w sprawie mocodawcy
- 4. Pełnomocnik/osoba upoważniona podaje identyfikator PESEL lub NIP mocodawcy/organizacji
- 5. Pełnomocnik/osoba upoważniona łączy się z konsultantem

# Najczęściej zadawane pytania w sprawie telePIN

#### 1. Kiedy mogę nadać telePIN?

Funkcjonalność nadania kodu telePIN w e-Urzędzie Skarbowym na koncie osoby fizycznej jest już aktywna. Zaloguj się do <u>e-Urzędu</u> <u>Skarbowego</u> lub aplikacji e-Urząd Skarbowy na swoje konto osobiste. Na stronie e-US z menu po lewej stronie wybierz Ustawienia a następnie wybierz kafel Infolinia Krajowej Administracji Skarbowej, w aplikacji wejdź na Konto następnie Ustawienia konta i Infolinię Krajowej Administracji Skarbowej.

#### 2. Z ilu cyfr składa się telePIN Krajowej Administracji Skarbowej?

TelePIN składa się z 6 cyfr, nie może zawierać identycznych cyfr, np. 111111, ani następujących po sobie cyfr, np. 123456.

#### 3. Kto nadaje telePIN, czy muszę iść do urzędu skarbowego?

TelePIN ustawisz samodzielnie w e-Urzędzie Skarbowym lub aplikacji e-US, bez konieczności kontaktu z pracownikiem urzędu skarbowego. Na stronie e-US zakładka Ustawienia Infolinia Krajowej Administracji Skarbowej. W aplikacji e-US Konto zakładka Ustawienia konta i Infolinia Krajowej Administracji Skarbowej.

# 4. Kto usuwa telePIN, czy muszę iść do urzędu skarbowego?

TelePIN usuniesz samodzielnie w e-Urzędzie Skarbowym lub w aplikacji e-US, bez konieczności kontaktu z pracownikiem urzędu skarbowego. Zakładka Ustawienia Infolinia Krajowej Administracji Skarbowej. W aplikacji e-US Konto zakładka Ustawienia konta i Infolinia Krajowej Administracji Skarbowej.

#### 5. <u>Kto zmienia telePIN, czy muszę iść do urzędu skarbowego?</u>

TelePIN zmienisz samodzielnie w e-Urzędzie Skarbowym lub w aplikacji e-US, bez konieczności kontaktu z pracownikiem urzędu skarbowego. Zakładka Ustawienia Infolinia Krajowej Administracji Skarbowej. W aplikacji e-US Konto zakładka Ustawienia konta i Infolinia Krajowej Administracji Skarbowej.

6. <u>Czy jeśli, nie ustawię telePIN w e-Urzędzie Skarbowym otrzymam informację na infolinii urzędu skarbowego?</u>

Jeśli nie ustawisz telePIN, nie będziesz mógł się uwierzytelnić podczas rozmowy uzyskasz wtedy ogólną informację podatkową.

7. Jestem na koncie w e-US i w ustawieniach nie mam Ustaw PIN.

Funkcjonalność ustawienia kodu telePIN w e-Urzędzie Skarbowym na koncie osoby fizycznej jest już aktywna. Zaloguj się na swoje konto osobiste do e-Urzędu Skarbowego i z menu po lewej stronie wybierz Ustawienia następnie Infolinia Krajowej Administracji Skarbowej dalej Ustaw telePIN. W aplikacji e-US wybierz Konto zakładka Ustawienia konta i przejdź do Infolinia Krajowej Administracji Skarbowej. Jeśli w dalszym ciągu nie będziesz mógł ustawić telePIN wyślij zgłoszenie do pomocy technicznej <u>link</u>

8. Czy pełnomocnik organizacji może uzyskać telePIN indywidulanie czy musi zrobić to z konta organizacji?

Kod tele PIN potwierdza tożsamość osoby fizycznej, w związku z tym ustawiany jest wyłącznie na koncie osoby fizycznej.

9. Czy jako pełnomocnik będę mógł uzyskać informację o swoim mocodawcy?

Możesz uzyskać informacje o swoim mocodawcy, jeśli posiadasz pełnomocnictwo ogólne PPO-1 lub o organizacji, jeśli jesteś upoważnioną osobą do konta organizacji w e-Urzędzie Skarbowym (tzw. UKO). Wówczas, poza podaniem swojego kodu telePIN oraz identyfikatora podatkowego (PESEL lub NIP) zostaniesz poproszony również o podanie identyfikatora podatkowego (PESEL lub NIP) mocodawcy/organizacji.

Zaloguj się na swoje konto osobiste do <u>e-Urzędu Skarbowego</u> i z menu po lewej stronie wybierz Ustawienia następnie Infolinia Krajowej Administracji Skarbowej dalej Ustaw telePIN. Nadać telePIN możesz również w aplikacji e-US Konto zakładka Ustawienia konta i Infolinia Krajowej Administracji Skarbowej.

#### 10. Jak wygląda proces uwierzytelnienia się na infolinii KAS za pośrednictwem telePIN?

Krok 1. Połączenie z infolinią:

- Zadzwoń na numer **22 330 03 30**.
- Wybierz połączenie z infolinią urzędu skarbowego.

Krok 2. Wybór opcji, Voicebot Kasja zapyta:

- "Czy chcesz uzyskać informację ogólną?" wybierz 1.
- "Czy chcesz uzyskać informację o swoich danych?" wybierz 2.

Krok 3: Podanie telePIN:

- Po wybraniu 2 usłyszysz pytanie: "Jeżeli posiadasz telePIN, wybierz 1. Jeżeli nie posiadasz telePINu, wejdź na stronę e-Urzędu Skarbowego."
- Po wybraniu 1 zostaniesz poproszony o wpisanie telePIN i zatwierdzenie go krzyżykiem (#) na telefonie.

Krok 4. Podanie PESEL lub NIP:

• Następnie podaj swój numer PESEL lub NIP i ponownie zatwierdź krzyżykiem (#).

Krok 5. Usłyszysz dodatkowe pytanie:

- "Czy dzwonisz w sprawie swojego mocodawcy?" jeżeli tak, wybierz 1, jeżeli nie, pozostań na linii.
- Poczekaj na połączenie z konsultantem, jeśli proces się powiódł jesteś już uwierzytelniony.
- 11. Jak uwierzytelnić się na infolinii KAS, gdy reprezentuję mocodawcę?

Krok 1. Połączenie z infolinią:

- Zadzwoń na numer 22 330 03 30.
- Wybierz połączenie z infolinią urzędu skarbowego.

Krok 2. Wybór opcji, Voicebot Kasja zapyta:

- "Czy chcesz uzyskać informację ogólną?" wybierz 1.
- "Czy chcesz uzyskać informację o swoich danych?" wybierz 2.

Krok 3: Podanie telePIN:

- Po wybraniu 2 usłyszysz pytanie: "Jeżeli posiadasz telePIN, wybierz 1. Jeżeli nie posiadasz telePINu, wejdź na stronę e-Urzędu Skarbowego."
- Po wybraniu 1 zostaniesz poproszony o wpisanie telePIN i zatwierdzenie go krzyżykiem (#) na telefonie.

Krok 4. Podanie PESEL lub NIP:

• Następnie podaj swój numer PESEL lub NIP i ponownie zatwierdź krzyżykiem (#).

Krok 5. Usłyszysz dodatkowe pytanie:

• "Czy dzwonisz w sprawie swojego mocodawcy?" – jeżeli tak, wybierz 1, jeżeli nie, pozostań na linii.

Krok 6. Podanie PESEL lub NIP mocodawcy.

- Podaj NIP lub PESEL mocodawcy, którego reprezentujesz, zatwierdź krzyżykiem (#).
- Poczekaj na połączenie z konsultantem, jeśli proces się powiódł jesteś już uwierzytelniony.

12. Jak mogę odblokować kod telePIN?

Aby odblokować kod telePIN, wykonaj następujące kroki:

- Zaloguj się do e-Urzędu Skarbowego na stronie podatki.gov.pl lub w aplikacji mobilnej e-US.
- Wybierz z menu po lewej stronie opcję Ustawienia, a następnie kafel Infolinia Krajowej Administracji Skarbowej.
- Kliknij na opcję Odblokuj telePIN.

**Ważne:** Funkcja odblokowania kodu telePIN pojawi się tylko wtedy, gdy zablokujesz kod telePIN, podając go trzykrotnie błędnie podczas kontaktu z Infolinią Krajowej Administracji Skarbowej.